# User Manual Ariba Network Account Creation

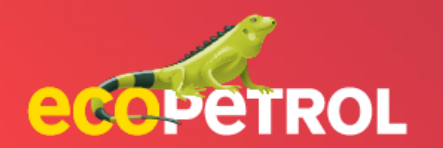

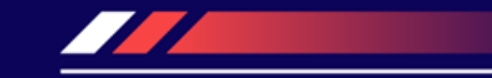

# CONTENT

- Ariba Network account creation (Pg: 3-4)
- <u>Registration as an ECP supplier with</u> <u>Ariba(Pg 5)</u>
- Summary (Pg:6)

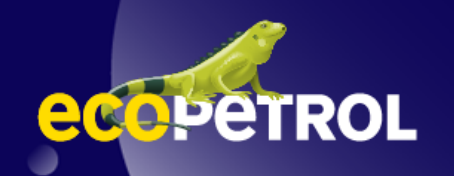

## **ARIBA NETWORK ACCOUNT CREATION**

Prior to start using Ariba: The supplier must create an account on *supplier.ariba.com* 

| P Business Network -                              |                                                                                                    |                                                                                                    |
|---------------------------------------------------|----------------------------------------------------------------------------------------------------|----------------------------------------------------------------------------------------------------|
| ıpplier Login                                     |                                                                                                    | SAP Business Network                                                                                                    |
| User Name                                         | What to expect when you create an account:         1. Digitalize your business         Collaborate with your customer on the same secure network, while improvide differency with appendixes | Create a free company account to connect with<br>your customers on SAP Business Network<br>Company information ()<br>Company (legal) name * |
| Password                                          | processes 2. Ensure resiliency and sustainability Boost customer satisfaction, simplify the sales cycle 3. Act with Intelligence Tum insights from SAP Business Network into your            | Enter company legal name Country/Region * United States [USA]                                                                               |
| t Username or Password                            | competitive advantage<br>Learn more                                                                                                    | Address line 2 Address line 3                                                                                                    |
| to SAP Business Network?<br>ter Now or Learn More |                                                                                                    | City *                                                                                                    |
|                                                   |                                                                                                    | Zip *                                                                                                    |

# **ARIBA NETWORK ACCOUNT CREATION**

Once the account is created, the supplier will share the Ariba Network ID (ANID) information and the user with which they created their account to Ecopetrol in the following form: <u>Click here</u>. It will be shared also through relacionamiento.proveedores@ecopetrol.com.co

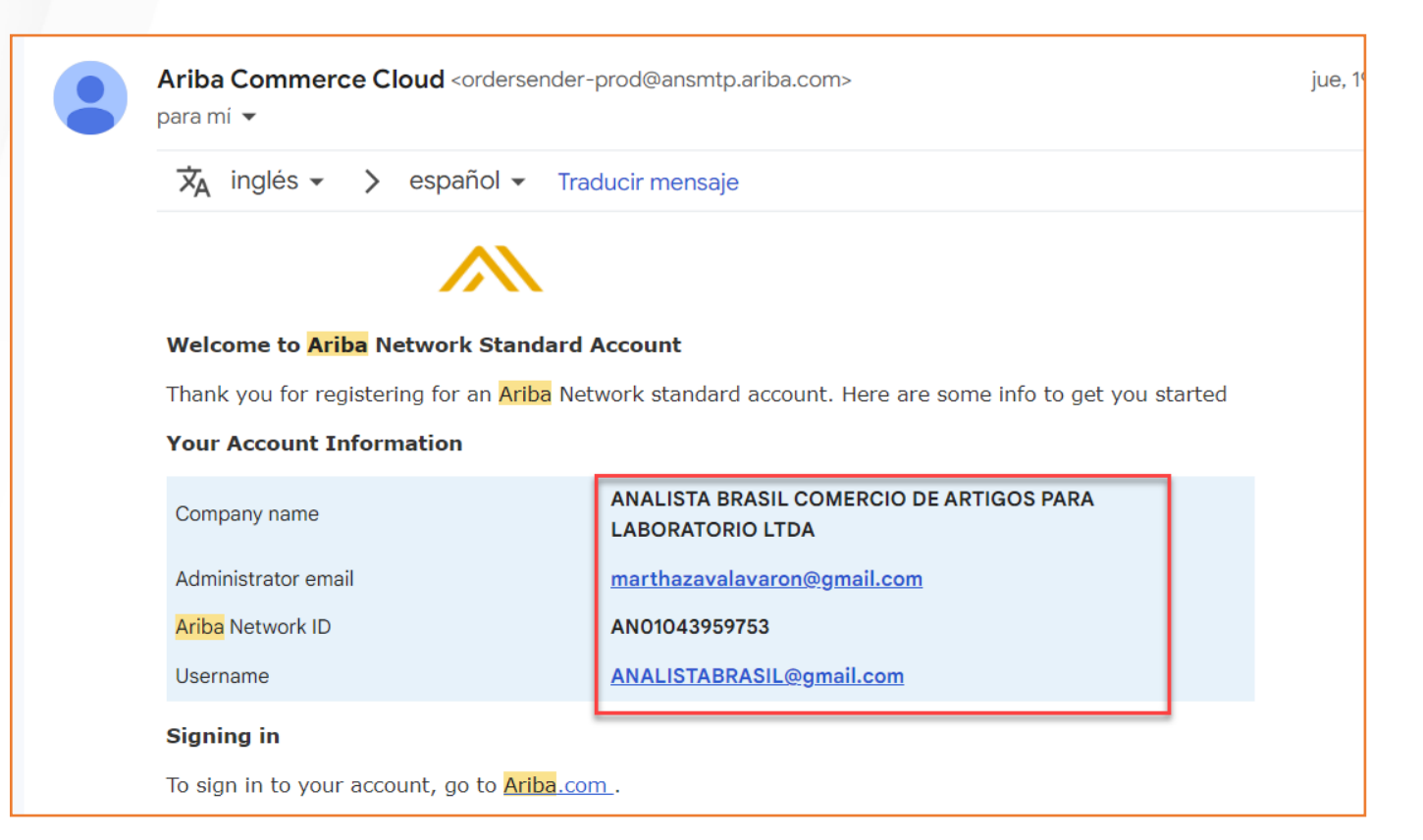

## **REGISTRATION AS AN ECP PROVIDER IN ARIBÁ**

This will ensure that Ecopetrol can correctly send the invitation to fill out the Registration Questionnaire to the Ariba Network account previously created (and shared with Ecopetrol) by the supplier. Without this the supplier will not be able to enter Ariba.

|                                                                                                    |                                                                                                    | 3                                                                                                    |                       | ≪ Reply All | → Forward         |                  |  |  |
|----------------------------------------------------------------------------------------------------|----------------------------------------------------------------------------------------------------|----------------------------------------------------------------------------------------------------|-----------------------|-------------|-------------------|------------------|--|--|
| aribasystem <s4system-prod3+ecopetrol-t.doc492155907@ansmtp.<br>To Oprov ext acalvete 2008</s4system-prod3+ecopetrol-t.doc492155907@ansmtp.<br> | ariba.com>                                                                                                    | ]                                                                                                    | уперу                 | sábao       | do 20/08/2022 2:2 | 3/2022 2:22 p. m |  |  |
| Click here to download pictures. To help protect your privacy, Outlook prevented automatic download of :                                        | some pictures in this message.                                                                                                    |                                                                                                    |                       |             |                   | _                |  |  |
| 1 n                                                                                                    |                                                                                                    |                                                                                                    |                       |             |                   |                  |  |  |
| egístrese como proveedor con Ecopetrol - TEST                                                                                                   | Ariba Proposals and Questionnaires 🚽                                                                                                    |                                                                                                    |                       |             |                   |                  |  |  |
| ola<br>ibasystem le ha invitado a registrarse para convertirse en proveedor con Ecopetrol - TE                                                  | ST. E Bienvenido, prov ext acalvete 2008                                                                                                    |                                                                                                    |                       |             |                   |                  |  |  |
| copetrol - TEST usa Ariba Network para gestionar sus actividades de sourcing y compra<br>ombre de usuario y contraseña.                         | ITene alguna pregunta? Haga clic aquí para ver la guía Inicio rápido.                                                                                                    |                                                                                                    |                       |             |                   |                  |  |  |
| aga clic aguí para crear una cuenta ahora                                                                                                    | Inicie sesión como proveedor con Ecopetrol - TEST en SAP Ariba.                                                                                                    |                                                                                                    |                       |             |                   |                  |  |  |
|                                                                                                    | Ecopetrol - TEST utiliza SAP Ariba para gestionar actividades de compra.<br>Cree una cuenta de proveedor de SAP Ariba y gestiones u respuesta a las actividades de compra requeridas por Ecopetrol - TEST. Suscribinse                                                                                                    |                                                                                                    |                       |             |                   |                  |  |  |
|                                                                                                    | ¿Tiene ya una cuerta? Iniciar sesión                                                                                                    | 2Tiene ya una cuerta? Iniciar sesión                                                                                                    |                       |             |                   |                  |  |  |
|                                                                                                    | Acerca de Ariba Network                                                                                                    |                                                                                                    |                       |             |                   |                  |  |  |
|                                                                                                    | Ariba Network es su puerta de entrada a todas las soluciones de vendedor de Ariba. Ahora tiene un lugar único desde el que puede gestionar todas sus relaciones de cliente y actividades de proveedor sin que importe cuál de las soluciones e<br>esté utilizando su cliente. Una vez que haya completado el registro usted podrá:              |                                                                                                    |                       |             |                   |                  |  |  |
|                                                                                                    | <ul> <li>Responder de forma más eficiente a las solicitudes de sus<br/>Trabajar más rápidamente con sus clientes en todas las et<br/>er ortalecer las relaciones con sus clientes utilizando una sa<br/>Revisar eventos de sourcing pendientes para varios comp<br/>Aplicar su perfil de empresa en las actividades de Anba N       </li> </ul> | clientes<br>apas de aprobación del flujo de tra<br>plución de Ariba Network<br>adores dentro de una única sesió<br>etwork, Ariba Discovery y Ariba So | abajo<br>n.<br>urcing |             |                   |                  |  |  |
|                                                                                                    | Realizar el cambio a Ariba Network le permitirá iniciar una sesión                                                                                                    | única desde la que puede gestior                                                                                                    | ar:                   |             |                   |                  |  |  |
|                                                                                                    | <ul> <li>Todas sus acciones, tareas y transacciones de un evento</li> <li>Su información de perfil</li> <li>Todas sus accinedades de registro</li> </ul>                                                                                                    |                                                                                                    |                       |             |                   |                  |  |  |

### **IN SUMMARY**

### **BEFORE TO START USING ARIBA:**

- The supplier must create a standard account in Ariba Network by accessing to supplier.ariba.com
- Once the account is created, or if you already have a standard Ariba account with another customer and wish to use it for your business relationship with Ecopetrol on this platform, you must share your account information (Ariba Network ID, user and/or email with which you created your account): <u>Click here</u>

### AFTER CREATING THE ACCOUNT:

- The supplier will receive an invitation to start interacting with Ecopetrol on Ariba through the Ariba Network account you shared with us.
- Once you enter the platform, you must fill out the registration form, which will allow you to link the update of your information with that of Ecopetrol.

#### SOME VALUABLE INPUTS:

- Recommendations for the creation of an Ariba Network account: <u>Click here</u>
- Memory of Ariba socialization (Account creation, registration as a supplier and participation in election methods): <u>Clic here</u>

### DISCLAIMER

This material was prepared by Ecopetrol for educational purposes.

The data used as an example is fictitious.

If you have any comments, please write to relacionamiento.proveedores@ecopetrol.com.co

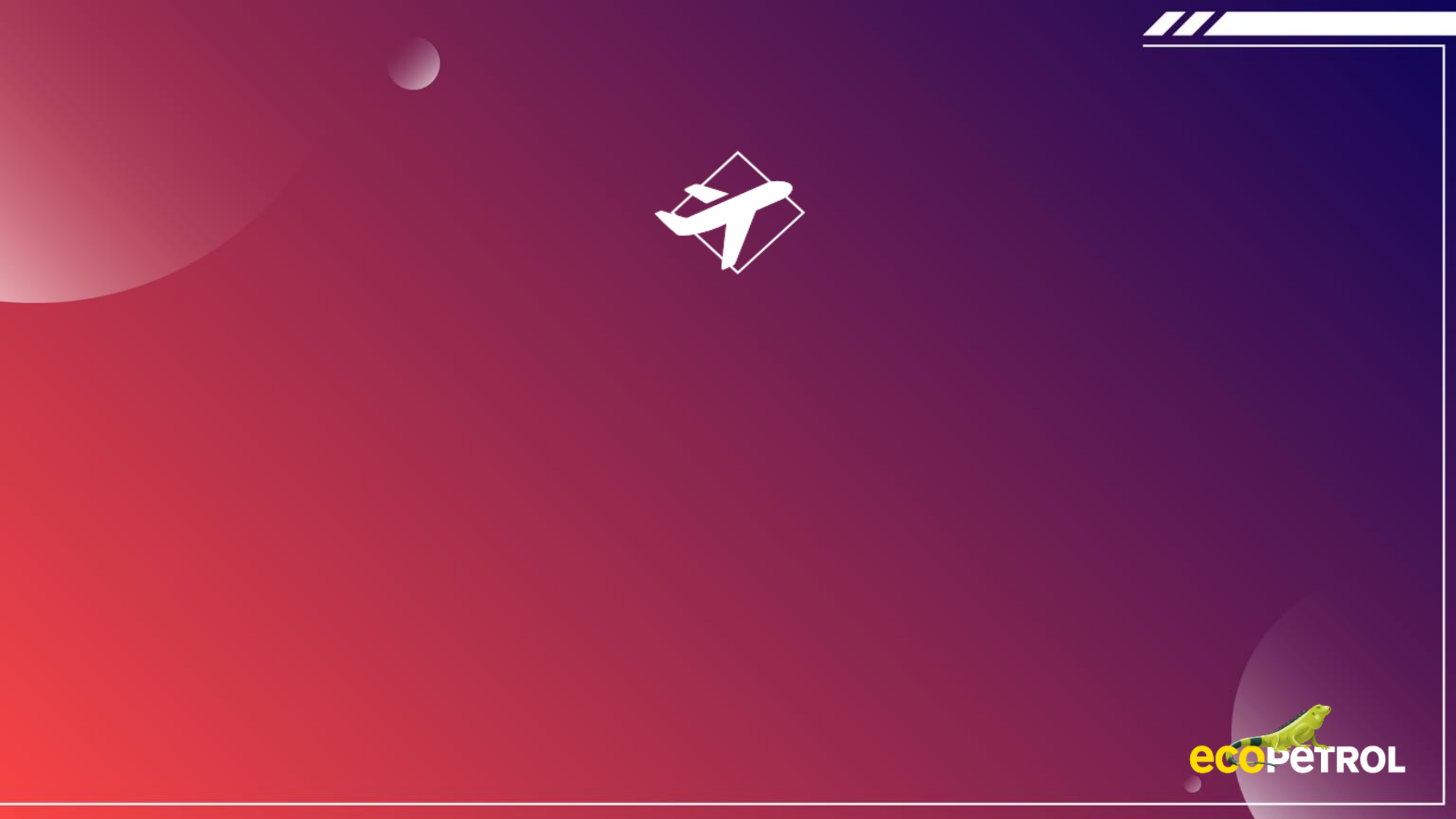